# **MATRIX-POCKET**

# AUTOMATIKUS RENDSZÁM-AZONOSÍTÓ SZOFTVER

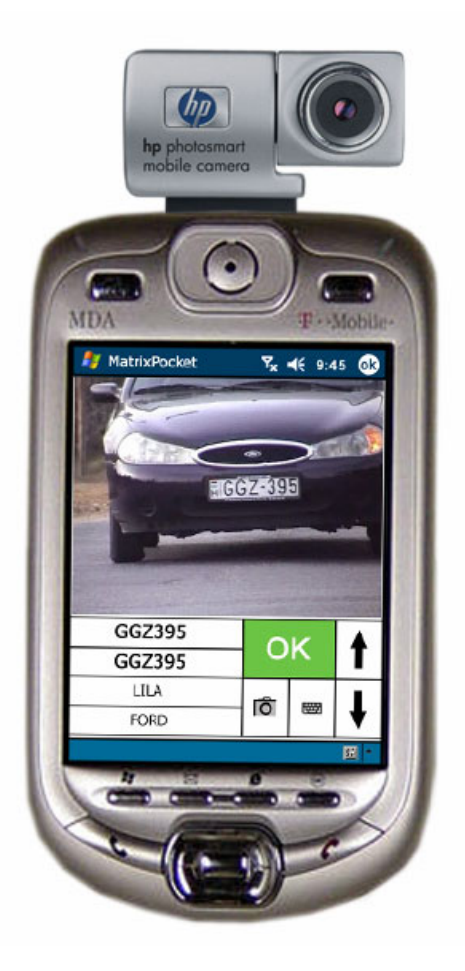

# KEZELŐI KÉZIKÖNYV

Saturnus Informatika

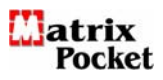

# **Matrix-Pocket**

A Matrix-Pocket egy zsebszámítógépen (Pocket PC) működő automatikus rendszámazonosító program, mely a zsebszámítógép

- kamerája által látott,
- mikrofonjába bemondott vagy
- billentyűzetén beírt

rendszámokat a másodperc töredéke alatt képes a saját, vagy a központi adatbázisa alapján leellenőrizni és az ellenőrzés eredményét a képernyőjén megjeleníteni ill. a hangszóróján (fülhallgatóján) bemondani.

A Matrix-Pocket a gyalogjárőrözés leghatékonyabb informatikai eszköze.

## Beállítások menü

A beállítások menüpontban lehet/kell kiválasztani a zsebszámítógépnek

- a rendszám-azonosítás üzemmódját,
- a működését meghatározó vezérlés formáját és
- az ellenőrzéshez használandó adatbázis helyét.

# Üzemmódok

| 将 MatrixPocket            | <b>™<sub>×</sub> </b> |  |  |  |  |
|---------------------------|-----------------------|--|--|--|--|
| <sub>Γ</sub> Üzemmód —    | ∣                     |  |  |  |  |
| Kézi                      | Helyi                 |  |  |  |  |
| ⊖ Video                   | ⊖ Központi            |  |  |  |  |
| ⊖ Hang                    |                       |  |  |  |  |
|                           |                       |  |  |  |  |
| Extra —                   |                       |  |  |  |  |
| ⊖ Látott autók böngészése |                       |  |  |  |  |
|                           |                       |  |  |  |  |
| Start                     |                       |  |  |  |  |
|                           |                       |  |  |  |  |

- Kézi üzemmódban a számítógép a képernyőn felkínált billentyűzeten beírt rendszámot fogja a kiválasztott adatbázisban leellenőrizni.
- Video üzemmódban a számítógép a kamerája által látott élőképen megkeresi és beazonosítja a rendszámot, majd pedig leellenőrzi azt a kiválasztott adatbázisban.
- Hang üzemmódban a számítógép a mikrofonba mondott szöveget analizálja, abból meghatározza a rendszámot, majd pedig leellenőrzi azt a kiválasztott adatbázisban.

A megfelelő üzemmód kiválasztása az adott mezőre való kattintással történik.

Az üzemmódok közül mindig csak egynek a kiválasztása engedélyezett, jóllehet a program az egyes üzemmódok közötti átjárhatóságot rugalmasan támogatja.

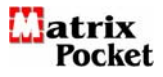

### Adatbázis

A Matrix-Pocket zsebszámítógép kétféle adatbázisban képes a rendszámokat ellenőrizni. Az egyik a *helyi* adatbázis, mely a saját számítógépében van implementálva, a másik egy távoli un. *központi* adatbázis, mely az alkalmazástól függően bárhol lehet. Rendőrségi alkalmazás esetén ez a központi adatbázis a **BM** Központi **A**datfeldolgozó **H**ivatalának (BM-KAH) az adatbázisa.

#### Központi adatbázis

A BM-KAH tartja hivatalosan nyilván a Magyarországon valaha is forgalomba állított összes gépjármű adatait. Ebbe az adatbázisba kerülnek az új járművek adatai és itt regisztrálódnak a változások is. Egyszóval, ez az adatbázis tekintendő mindenkor az etalonnak. Megfelelő jogosultság esetén, a Matrix-Pocket zsebszámítógépek ezt az adatbázist GPRS-es adatátvitel útján kérdezik le, ezzel biztosítva azt, hogy az ellenőrzés alá vont gépjárműről mindig a legfrissebb, leghitelesebb adatokat szolgáltassák.

#### Helyi adatbázis

A saját számítógépben található adatbázis alapértelmezésben a magyar gépjárművek rendszámszerinti szín és gyártmány adatait és ezen belül a körözött gépjárművek alvázszámait tartalmazza. A helyi adatbázis rendszeres frissítéséről gondoskodni kell, melyet a Matrix-Pocket programja támogat.

A helyi adatbázisból történő ellenőrzésnek akkor van különös jelentősége, ha a zsebszámítógép eleve nem rendelkezik GPRS kommunikációs lehetőséggel, vagy kellő térerő hiányában nem tud felépülni az adatátviteli kapcsolat a központtal és persze akkor ha a kezelőjének nincsen jogosultsága a központi adatbázishoz való hozzáféréshez.

#### Ellenőrzés

A Matrix-Pocket automatikus rendszám azonosító szoftver az ellenőrzés eredményét a zsebszámítógép képernyőjére kiírja és hangszóróján hangosan bemondja. Az ellenőrzés alá vont gépkocsi különféle adatai a részletező adattáblában megjeleníti.

Körözött jármű esetén azonnal riaszt!

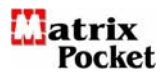

# Kézi rendszám ellenőrzés

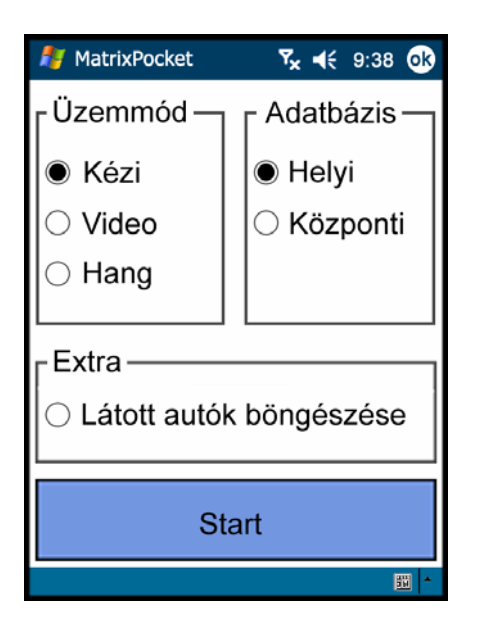

A Matrix-Pocket rendszám-azonosító program módot kínál a rendszámoknak kézi úton – billentyűzet segítségével – való lekérdezésére.

A kézi ellenőrzés üzemmódba a *Beállítások menüpontban* a *Kézi üzemmód* kijelölését követően (ez az alapértelmezett üzemmód) a Start mezőre való rákattintással, - vagy a *Videó* és a *Hang* üzemmódok bármelyikéből a képernyő alsó részén található billentyűzetet ábrázoló piktogram érintésével - lehet belépni, melynek hatására kinyílik a *"Kézi rendszám ellenőrzés"* ablaka.

| 🔏 MatrixPocket 🛛 🧏 🗲 9:39 🐽           |   |     |     |   | 39 <b>ok</b> |
|---------------------------------------|---|-----|-----|---|--------------|
| ł                                     |   | CND | 930 |   | ?            |
| 0                                     | 1 | 2   | 3   | 4 | 5            |
| 6                                     | 7 | 8   | 9   | А | В            |
| С                                     | D | E   | F   | G | Н            |
| Ι                                     | J | К   | L   | М | Ν            |
| 0                                     | Ρ | Q   | R   | S | Т            |
| U                                     | V | W   | Х   | Y | Z            |
| · · · · · · · · · · · · · · · · · · · |   |     |     |   |              |

A rendszám beírására az érintős képernyő szolgál, melyen a betűk és a számok olyan méretűre vannak kialakítva, hogy azok ujjal is aktivizálhatók legyenek és ne kelljen a bevitelhez külön pálcikát használni.

A rendszámokat karakterfolytonosan kell írni. A rendszám nem tartalmazhat ékezetes betűket.

A karakterek javítására, pontosabban az utoljára beírt karakter(ek) törlésére szolgál a  $\leftarrow$  piros visszafelé mutató nyíl.

# Ellenőrzés

A beírt rendszámok ellenőrzését a "?" lekérdező gomb érintésével lehet aktivizálni, melynek hatására kinyílik az un. "Részletező adattábla" melyben megtekinthetők az adott gépjármű nyilvántartás szerinti adatai.

### Kilépés

A kézi rendszám-azonosító programból a jobb felső sarokban található  $\otimes\;$  szimbólumra való kattintással lehet.

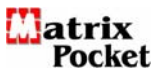

# Részletező adattábla.

A részletező adattábla egy konkrét rendszám ellenőrzésére adott utasítás hatására nyílik ki.

A részletező adattábla az ellenőrzött rendszámhoz tartozó járműnek minden, a nyilvántartás szerint ismert adatát tartalmazza.

A részletező adattáblába az adatok, a beállítás módja szerint, vagy a helyi, vagy a központi adatbázisból kerülnek beírásra.

A részletező adattáblának az ellenőrzés eredményétől függően 3 féle kiviteli alakja van.

 $\bigcirc$ 

Az egyik az amelyik olyan rendszámhoz tartozó jármű adatait tartalmazza, mellyel minden rendben van.

| 🦺 Mati                                                                                                    | rixPocket                                                                                             | Ÿx ◀€                                             | 9:39 ok |
|----------------------------------------------------------------------------------------------------|----------------------------------------------------------------------------------------------------|---------------------------------------------------|---------|
| ок                                                                                                    | CNE                                                                                                   | 930                                               | +       |
| Körözés<br>Szín:<br>Gyártma<br>Típus:<br>Alváz sz<br>Forg.end<br>Zöld kár<br>Biztosítá<br>Tulajdor<br>Üzemelt<br>Cím:<br>Megjegy | : -<br>SZÜR<br>I90E<br>.: WBKC<br>g.: Érvér<br>tya: Érvér<br>is: Érvér<br>is: Érvér<br>vető:<br>/zés: | KE<br>CEDES<br>DTRXYZKKJL<br>nyes<br>nyes<br>nyes | 54321   |
|                                                                                                    |                                                                                                    |                                                   | 11 ×    |

rendszámhoz tartozó jármű adatait tartalmazza, amelyik körözött.

A másik az amelyik olyan

(2)

| 🦺 MatrixPoo                                                                                                    | :ket                                                                | ¶ <sub>x</sub> ◀€ 9:3 | 39 <b>ok</b> |
|----------------------------------------------------------------------------------------------------|---------------------------------------------------------------------|-----------------------|--------------|
| 1                                                                                                    | CND93                                                               | 30                    | +            |
| Körözés:<br>Szín:<br>Gyártmány:<br>Típus:<br>Alváz sz.:<br>Forg.eng.:<br>Zöld kártya:<br>Biztosítás:<br>Tulajdonos:<br>Üzemeltető:<br>Cím:<br>Megjegyzés: | Körözött<br>SZÜRKE<br>190E<br>WBKOTR<br>Bevonva<br>Lejárt<br>Lejárt | :S<br>KYZKKJL543:     | 21           |
|                                                                                                    |                                                                     |                       | <b>50</b> ~  |

A harmadik az amelyik az ellenőrizendő rendszámhoz semmilyen adatot sem tartalmaz. Lehet, hogy nem is tartozik hozzá jármű.

(3)

| 🦺 Ma                                                                                                    | atrixPoo                                                                             | :ket |     | ₹ <mark>x</mark> | € | 9:3 | 9 🤇 | k |
|----------------------------------------------------------------------------------------------------|--------------------------------------------------------------------------------------|------|-----|------------------|---|-----|-----|---|
| ок                                                                                                    |                                                                                      | CN   | 093 | 0                |   |     | +   | • |
| Köröz<br>Szín:<br>Gyártı<br>Típus:<br>Alváz<br>Forg.e<br>Zöld k<br>Biztos<br>Tulajd<br>Üzeme<br>Cím:<br>Megje | és:<br>nány:<br>sz.:<br>:ng.:<br>:ártya:<br>ítás:<br>onos:<br>eltető:<br>:<br>gyzés: | -    |     |                  |   |     |     |   |
|                                                                                                    |                                                                                      |      |     |                  |   |     | 22  | - |

#### Hang bemondás

Az ellenőrzés eredményeként bemondásra kerül a gépkocsinak a nyilvántartás szerinti színe és gyártmánya.

#### Hang bemondás

Az ellenőrzés eredményeként bemondásra kerül, hogy a gépkocsi körözött, továbbá annak nyilvántartás szerinti színe és gyártmánya. Hang bemondás

Adatok hiányában csupán egy pittyenő hang jelzi, hogy a lekérdezés megtörtént.

A részletező adattábla menüből a főmenübe a € fekete visszafelé mutató nyilra, vagy a képernyő jobb felső sarokban található "OK" gombra való kattintással lehet.

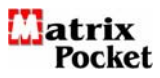

# Videó kép alapján történő rendszám-azonosítás

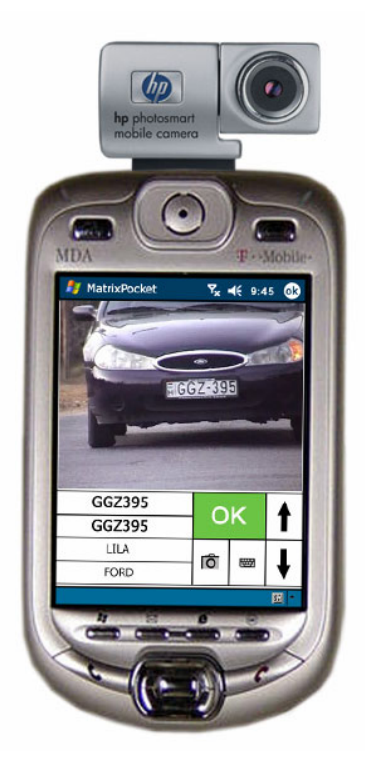

Bár a Matrix-Pocket szoftver független attól, hogy milyen zsebszámítógépen fut, működését ill. annak gyorsaságát – és ezzel egyszersmind használhatóságát is - nagyban befolyásolják az adott eszköz műszaki paraméterei.

A videó kamerás rendszám azonosításra olyan zsebszámítógép alkalmas, mely eleve rendelkezik beépített belső, vagy opcionálisan külső videó kamerával és belső erőforrásai támogatják a valós idejű képfeldolgozást.

| MatrixPocket | Ÿx ◀€ 9:38 👀  |  |  |  |
|--------------|---------------|--|--|--|
| ſÜzemmód ─┐  | ſ Adatbázis ─ |  |  |  |
| ⊖ Kézi       | Helyi         |  |  |  |
| ● Video      | O Központi    |  |  |  |
| ⊖ Hang       |               |  |  |  |
| Extra —      |               |  |  |  |
| Start        |               |  |  |  |
|              | <b>50</b> *   |  |  |  |

A Matrix-Pocket rendszám-azonosító program módot kínál a rendszámoknak videó kép alapján való automatikus azonosítására és azoknak a kijelölt adatbázis szerinti ellenőrzésére.

A videókép alapján történő automatikus rendszám ellenőrzés üzemmódba - a *Beállítások menüpontban* a *Video üzemmód* kijelölését követően a Start mezőre való kattintással lehet belépni, melynek hatására kinyílik a "*Video kamerás rendszám ellenőrzés*" ablaka.

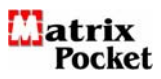

# A Matrix-Pocket képernyő szerkezete

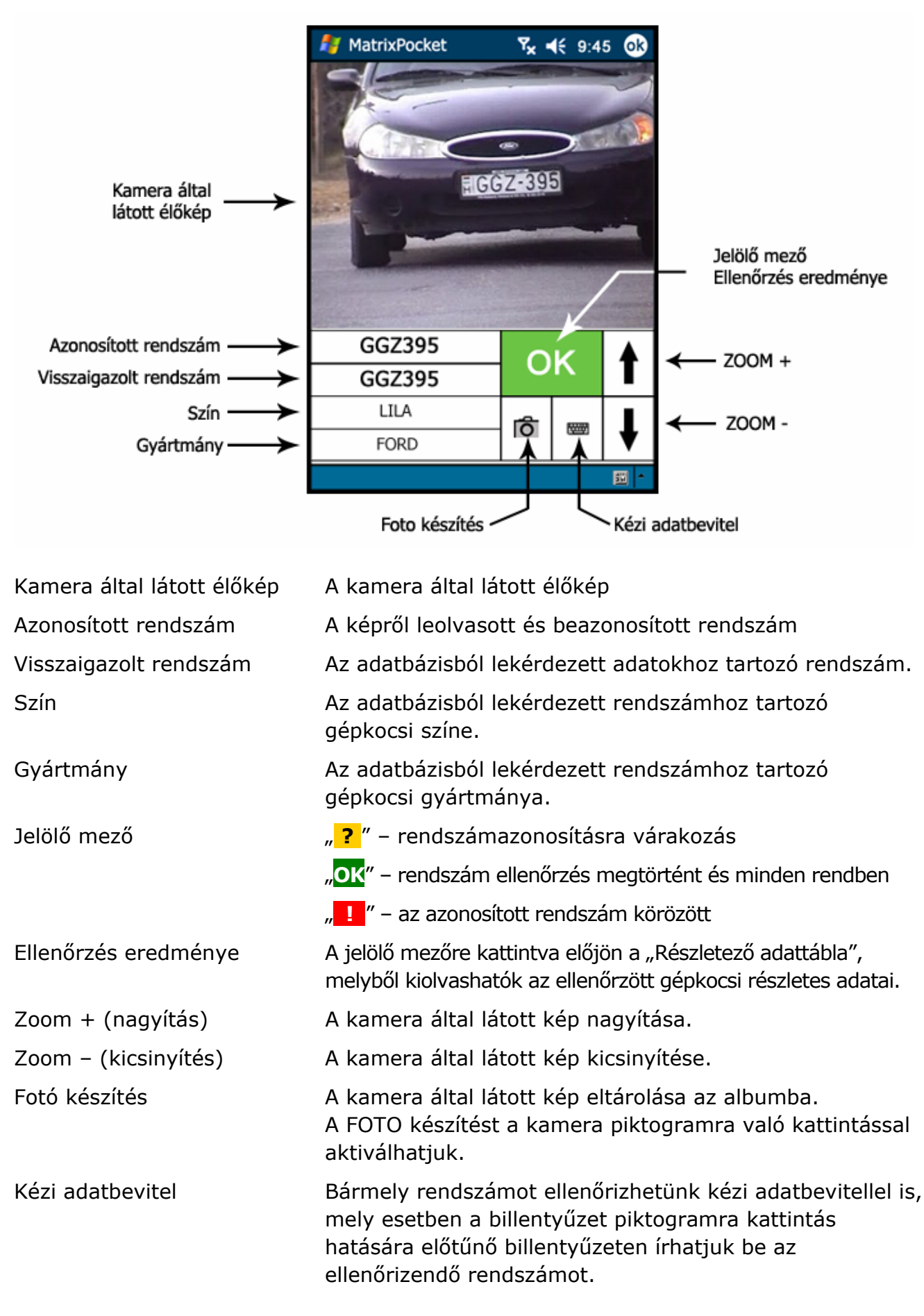

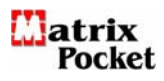

## Működés - kezelés

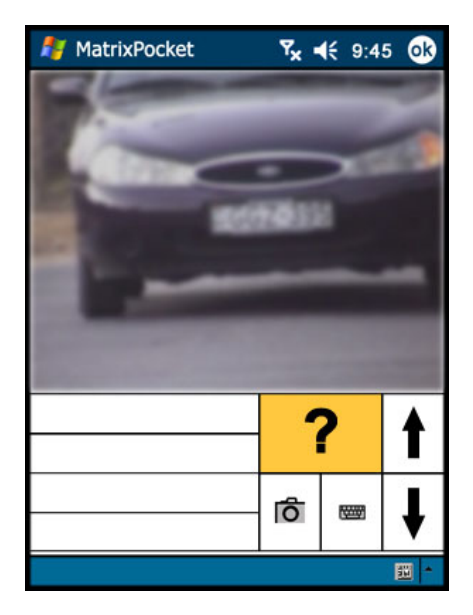

#### Gépkocsira várakozás

A Matrix-Pocket számítógép kameráját irányítsuk a vizsgálandó jármű rendszámtáblájára.

Mindaddig nem történik rendszám azonosítás, amíg a kép nem elég éles és tiszta, ill. amíg a rendszámtábla nem kellő méretű a képen.

Ezt az állapotot jelzi a sárga jelölő mezőben a "?" – kérdőjel üzenet.

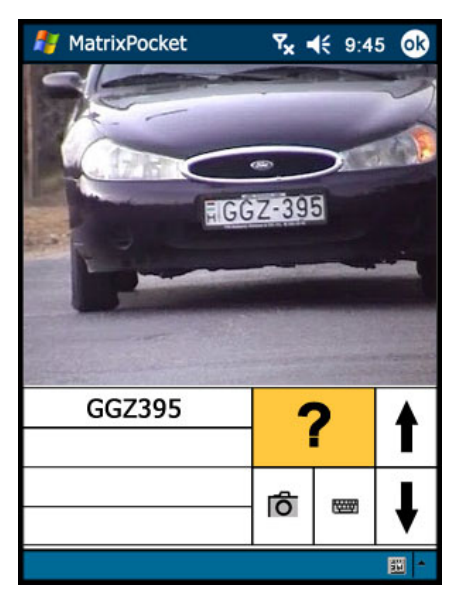

#### Rendszám azonosítás

Azonnal megtörténik a rendszám azonosítás, amint a rendszámtábla jól olvashatóvá válik a képen. A képről leolvasott, azonosított rendszám kiíródik a képernyőre és ezzel egyidejűleg megkezdődik az adatbázis lekérdezése.

Megjegyzés:

A helyi adatbázisból történő rendszám ellenőrzés esetén a lekérdezés gyorsasága miatt ez az üzenet csak olyan rövid időre villan fel, hogy az emberi szemmel nem érzékelhető.

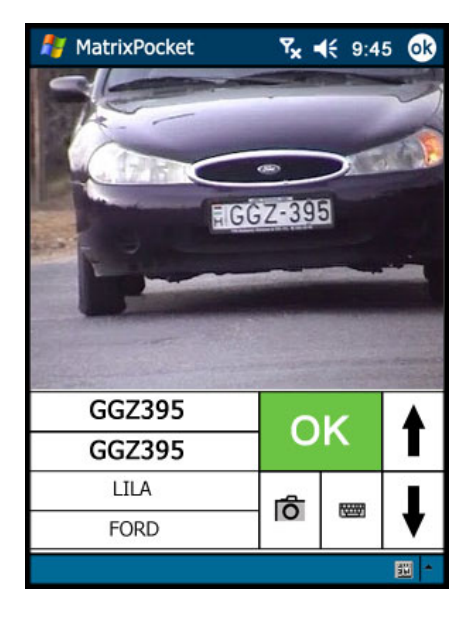

Miután a rendszám lekérdezése az adatbázisból megtörtént, az ellenőrzés eredménye – vagyis a visszaigazolt rendszám maga és a hozzátartozó jármű színe és gyártmánya - azonnal megjelenik a képernyőn.

Amennyiben a vizsgált rendszámhoz tartozó járművel minden rendben van, akkor a jelölőmező zöldre vált és benne "**OK**" felirat jelenik meg.

Az adott gépjármű egyéb lényeges adata a "Részletező adattáblában" (lásd később) tekinthető meg, melyet az **OK** gombra kattintással jeleníthetünk meg.

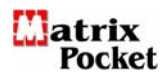

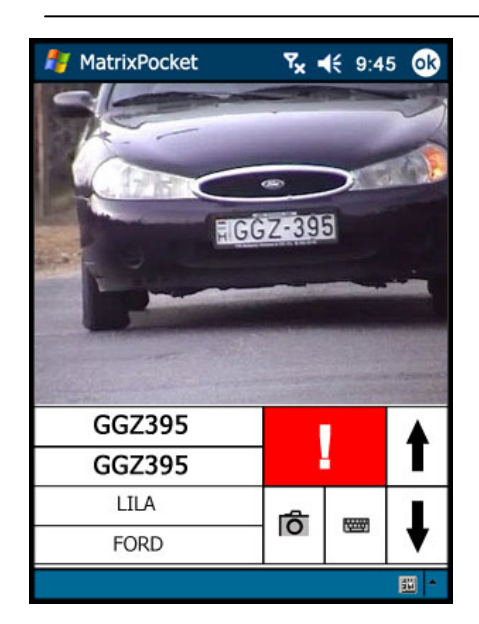

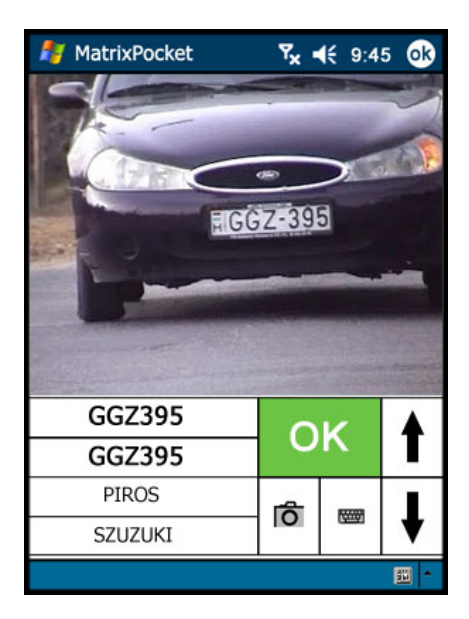

Amennyiben a rendszám körözött, annyiban a jelölőmező pirosra vált és benne "

A körözött gépjármű adatai megtekinthetők a "Részletező adattáblában" (lásd később), mely táblázatot a ". gombra való kattintással jeleníthetünk meg.

Ha **lopott gépjármű** rendszámának az ellenőrzése *saját adatbázis* alapján történik, akkor a *"Részletező adattáblá-ban"* a "LOPOTT" bejegyzés is és az alvázszám is kiíratásra kerül.

Ha **körözött, de nem lopott gépjármű** rendszáma kerül azonosításra, akkor a *"Részletező adattáblában"* csak a "Körözött" bejegyzés kerül kiíratásra, más adat nem – így az alvázszám sem.

**Megjegyzés:** Azt a járőrnek kell észrevennie, ha a jármű színe és/vagy gyártmánya eltér a nyilvántartás szerinti adatoktól.

**Opció:** Központi adatbázisból való ellenőrzéskor nemcsak körözés esetén jelenik meg a piros mezőben a felkiáltó jel, hanem akkor is, ha a lejárati időkhöz kötött engedélyek közül valamelyik lejárt - pl.: műszaki vizsga, zöld kártya, kötelező biztosítás, stb. Ilyen esetben mindig célszerű megvizsgálni a részletező adattáblát, hogy megbizonyosodjunk a figyelmeztető jelzés valódi okáról.

A zöld, vagy a piros jelölőmező érintésének hatására egy másik ablak, az un. *"Részletező adattábla"* nyílik ki, mely az adott rendszámhoz tartozó jármű minden nyilvántartás szerint ismert adatát tartalmazza. (Lásd: Részletező adattábla c. fejezet.)

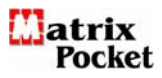

# Beszédfelismerésen alapuló rendszám-azonosítás.

Bár a Matrix-Pocket szoftver független attól, hogy milyen zsebszámítógépen fut, működését ill. annak gyorsaságát – és ezzel egyszersmind használhatóságát is - nagyban befolyásolják az adott eszköz műszaki paraméterei.

Elvárás a kiválasztott zsebszámítógéppel szemben, hogy belső erőforrásai támogassák a valós idejű hang feldolgozást.

A beszéd felismerésre épülő rendszám azonosításra olyan zsebszámítógép alkalmas, mely eleve rendelkezik beépített mikrofonnal és hangszóróval, vagy opcionálisan csatlakoztatható hozzá külső mikrofon és hallgató (head-set).

Járőrözés közben gyakorta adódhat olyan helyzet, mikor a járőr keze foglalt, ám a járművek ellenőrzése mégis fontos lenne. Ilyen helyzet adódhat pl. vezetés közben. Erre az esetre kínál kényelmes megoldást a beszédfelismerésen alapuló rendszám-azonosítás. A járőrnek ez esetben nem kell mást tennie, mint a rendszámot karakterenként bemondani a Matrix-Pocket mikrofonjába, amely a hangszóróján (fülhallgatóján) keresztül azonnal visszamondja azt, majd pedig hangosan bemondja - és egyben a képernyőjére is kiírja - az ellenőrzés eredményét, vagyis az adott rendszámhoz tartozó jármű adatait.

A járművek ellenőrzése ez esetben is a kiválasztott üzemmódnak megfelelően akár a központi, akár a helyi (saját) adatbázis alapján történhet.

Körözött rendszám esetén azonnal riaszt!

A Matrix-Pocket használatát még kényelmesebbé teszi a vezetékes, vagy vezeték nélküli (bluetooth-os) head-set és igény szerint az autós kihangosító alkalmazása.

| 将 MatrixPocket            | Ÿx ◀€ 9:38 💽             |  |  |  |  |  |
|---------------------------|--------------------------|--|--|--|--|--|
| ſ <sup>Üzemmód</sup> ─┐   | ſ <sup>Adatbázis</sup> ─ |  |  |  |  |  |
| ⊖ Kézi                    | Helyi                    |  |  |  |  |  |
| ⊖ Video                   | ○ Központi               |  |  |  |  |  |
| Hang                      |                          |  |  |  |  |  |
|                           |                          |  |  |  |  |  |
| r Extra ——                |                          |  |  |  |  |  |
| ○ Látott autók böngészése |                          |  |  |  |  |  |
| Start                     |                          |  |  |  |  |  |
| 🔟 📥                       |                          |  |  |  |  |  |

A Matrix-Pocket rendszám-azonosító program módot kínál a rendszámoknak beszédfelismerésen alapuló automatikus azonosítására és azoknak a kijelölt adatbázis szerinti ellenőrzésére.

A beszéd alapján történő automatikus rendszám ellenőrzés üzemmódba a *Beállítások menüpontban* a *Hang üzemmód* kijelölését követően a Start mezőre való kattintással lehet belépni, melynek hatására kinyílik a *"Beszédfelismerésen alapuló rendszám ellenőrzés"* ablaka.

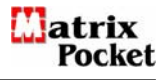

## Működés – kezelés

| 灯 MatrixPocket | Ÿx ◀€ 9:42 Ok |
|----------------|---------------|
| +              | ?             |
|                |               |
|                |               |
|                |               |
|                |               |
|                |               |
|                |               |
|                |               |
|                | III *         |

A beszédfelismerésen alapuló rendszám azonosításkor a rendszámot alkotó egyes karaktereket bemondott szavak reprezentálják. Ezen szavak bemondása és egyenként történő felismerésének ütemében áll össze az ellenőrizendő rendszám.

A program az elindítása után figyelő állapotba kerül. Érzékeli a zajt vagy a beszédet, de csak a "Rendszámdiktálás" parancsszóra reagál, melynek detektálását a "Rendszámdiktálás" visszamondásával jelzi. Ezt követően kezdődhet a rendszám karakterenkénti diktálása.

| 🦺 Ma | atrixPocket | <b>Ÿ<sub>×</sub> ◀</b> € 9:4 | 2 <b>ok</b> |
|------|-------------|------------------------------|-------------|
| ŧ    | CND930      |                              | ?           |
|      |             |                              |             |
|      |             |                              |             |
|      |             |                              |             |
|      |             |                              |             |
|      |             |                              |             |
|      |             |                              |             |
|      |             |                              |             |
|      |             |                              | 111 -       |

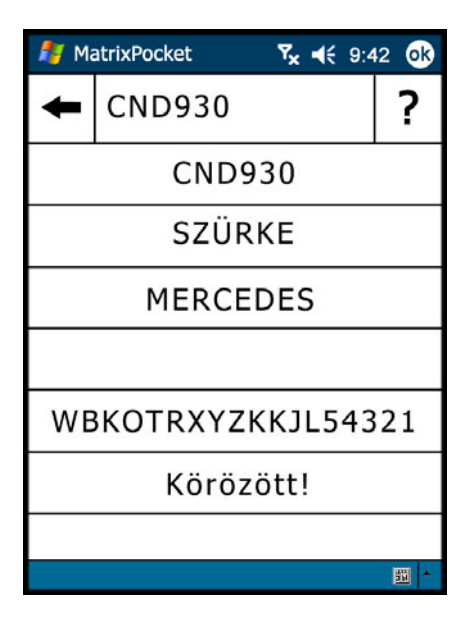

Az első kifejezés bemondása után kiírja és visszamondja a felismerés eredményét. A visszamondás elhangzása után lehet folytatni a diktálást a következő karaktert reprezentáló szó, vagy parancsszó bemondásával. A visszamondás tartalma mindig a szabványos diktáló szó, ami előtag nélküli személynév, vagy számnév, ill. a vezérlő szó vagy szavak.

Téves azonosítás esetén a "Karaktertörlés" parancsszóval törölhetjük az utoljára azonosított karaktert, vagy a "Visszavonás" parancsszóval törölhetjük az összes addig diktált karaktert.

A rendszámdiktálást a "Diktálás vége" parancskifejezéssel lehet lezárni, aminek hatására megtörténik az adott rendszámnak az adatbázisban való lekérdezése és az ellenőrzés eredményének a képernyőre való kiíratása és bemondása is.

A parancsszó kiadása után figyelő állapotba kerül a rendszer, azaz a "Rendszámdiktálás" bemondásával lehet kezdeményezni újabb rendszámbevitelt.

A programból kilépni csak az érintőképernyő jobb felső sarkában lévő "ok"-ra kattintással lehet, parancsszóbemondással nem.

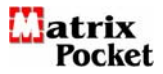

#### Diktálási segédlet

Az egyes karaktereket és parancsokat az alábbi szavak reprezentálják:

#### Betűk:

| А | Aladár | A mint Aladár | Ν | Nóra     | N mint Nóra            |
|---|--------|---------------|---|----------|------------------------|
| В | Béla   | B mint Béla   | 0 | Ottó     | O mint Ottó            |
| С | Cecil  | C mint Cecil  | Ρ | Péter    | P mint Péter           |
| D | Dénes  | D mint Dénes  | Q | Quelle   | Q mint Quelle          |
| Е | Elemér | E mint Elemér | R | Róbert   | R mint Róbert          |
| F | Ferenc | F mint Ferenc | S | Sándor   | S mint Sándor          |
| G | Géza   | G mint Géza   | Т | Tamás    | T mint Tamás           |
| Н | Hugó   | H mint Hugó   | U | Ubul     | U mint Ubul            |
| Ι | Ilona  | I mint Ilona  | V | Viktor   | V mint Viktor          |
| J | János  | J mint János  | W | Walter   | W mint Walter          |
| Κ | Károly | K mint Károly | Х | Xavér    | X mint Xavér           |
| L | Lajos  | L mint Lajos  | Υ | Ypszilon | Ypszilon mint Ypszilon |
| Μ | Mária  | M mint Mária  | Ζ | Zoltán   | Z mint Zoltán          |

#### Számok:

| 0 | nulla  | nulla mint nullás  | 5 | ötös     | ötös mint ötös         |
|---|--------|--------------------|---|----------|------------------------|
| 1 | egy    | egyes mint egyes   | 6 | hatos    | hatos mint hatos       |
| 2 | kettő  | kettes mint kettes | 7 | hetes    | hetes mint hetes       |
| 3 | hármas | három mint hármas  | 8 | nyolcas  | nyolcas mint nyolcas   |
| 4 | négyes | négyes mint négyes | 9 | kilences | kilences mint kilences |

#### Parancsok:

| Diktálás kezdete:        | Rendszámdiktálás |
|--------------------------|------------------|
| Utolsó karakter törlése: | Karaktertörlés   |
| Összes karakter törlése: | Visszavonás      |
| Ellenőrzés:              | Diktálás vége    |

| DIKTÁLÁSI SEGÉDLET                                                                                                    |                                                                                                    |  |  |  |  |  |  |
|----------------------------------------------------------------------------------------------------|----------------------------------------------------------------------------------------------------|--|--|--|--|--|--|
| A Aladár N Nóra<br>B Béla O Ottó<br>C Cecil P Péter                                                                                                    | Matrix<br>Pocket                                                                                                 |  |  |  |  |  |  |
| D Dénes Q Quelle<br>E Elemér R Róbert<br>F Ferenc S Sándor<br>G Géza T Tamás<br>H Hugó U Ubul<br>I Iona V Viktor<br>J János W Walter<br>K Károly X Xavér<br>L Lajos Y Ipszilon<br>M Mária Z Zoltán | 0 nulla<br>1 egyes<br>2 kettő<br>3 hármas<br>4 négyes<br>5 ötös<br>6 hatos<br>7 hetes<br>8 nyolcas<br>9 kilences |  |  |  |  |  |  |
| Diktálás kezdete: Rendszámdiktálás<br>Utolsó karakter törlése: Karaktertörlés<br>Össz karakter törlése: Visszavonás<br>Ellenőrzés: Diktálás vége                                                   |                                                                                                    |  |  |  |  |  |  |

|    | KEZELÉSI ÚTMUTATÓ                                                                                                    |
|----|----------------------------------------------------------------------------------------------------|
| 1. | Kapcsolja be a számítógépet.                                                                                                    |
| 2. | Videó kamerás rendszámazonosítás-<br>hoz csatlakoztassa a külső kamerát az<br>SD porton keresztül a számítógéphez.<br>Állítsa le a külső kamerának az<br>automatikusan elinduló programját. |
| З. | Központi adatbázis eléréséhez<br>számítógépét előzetesen állítsa GPRS<br>üzemmódba.                                                                                                    |
| 4. | A Programok közül válassza ki és<br>indítsa el a Matrix-Pocket programot.                                                                                                    |
| 5. | A Menüből válassza ki a rendszám<br>lekérdezés üzemmódját és jelölje ki az<br>adatbázis helyét.                                                                                             |
| 6. | Indítsa el a programot a START gombra való kattintással.                                                                                                    |
| 7. | Kövesse a képernyőn megjelenő<br>utasításokat.                                                                                                    |
|    | SATURNUS INFORMATIKA<br>www.saturnusinformatika.hu                                                                                                    |

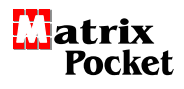

# Napló - Látott autók adatbázisa

A Látott autók adatbázisába minden olyan rendszám bejegyzésre kerül, amelyet a Matrix-Pocket azonosított. Ennek az adatbázisnak a *napló jellegét* az adja, hogy minden egyes rendszám mellé eltárolódik az azonosítás dátuma és az időpontja is.

| MatrixPocket                                    | Ÿx ◀€ 9:38 👀 |  |  |  |  |
|-------------------------------------------------|--------------|--|--|--|--|
| ſ <sup>Üzemmód</sup> ─ ſ <sup>Adatbázis</sup> ─ |              |  |  |  |  |
| ⊖ Kézi                                          | Helyi        |  |  |  |  |
| ⊖ Video                                         | ⊖ Központi   |  |  |  |  |
| ⊖ Hang                                          |              |  |  |  |  |
|                                                 |              |  |  |  |  |
| Extra                                           |              |  |  |  |  |
| Látott autók böngészése                         |              |  |  |  |  |
| Start                                           |              |  |  |  |  |
|                                                 | <u> </u>     |  |  |  |  |

A Naplóba a *Beállítások menüben* a Látott autók böngészése menüpontot kijelölve a Start mezőre kattintva léphetünk be.

| 灯 MatrixPe | ocket      | ¶× €     | 9:40 | <b>O</b> k |
|------------|------------|----------|------|------------|
| Rendszám   | Idő        |          | Mód  | -          |
| ENE204     | 2005.07.12 | 9:20:27  | к    |            |
| DNT453     | 2005.07.12 | 9:20:50  | к    |            |
| GIH645     | 2005.07.12 | 9:21:10  | к    | - HI       |
| GIR501     | 2005.07.12 | 9:21:43  | к    | -          |
| HZA745     | 2005.07.12 | 9:23:54  | V    | =          |
| DKE448     | 2005.07.12 | 9:24:32  | V    | - 12       |
| DRK403     | 2005.07.12 | 9:24:47  | V    |            |
| CND930     | 2005.07.12 | 9:25:23  | V    |            |
| JANI01     | 2005.07.12 | 9:28:39  | V    |            |
| HWP750     | 2005.07.12 | 10:23:30 | н    |            |
| EAM443     | 2005.07.12 | 10:25:21 | н    |            |
| DER240     | 2005.07.12 | 10:28:54 | н    |            |
| FDY520     | 2005.07.13 | 16:54:34 | н    |            |
| V49721     | 2005.07.13 | 16:56:10 | н    |            |
| EKG221     | 2005.07.13 | 16:57:49 | н    |            |
| CND930     | 2005.07.13 | 16:58:01 | к    |            |
| ACS648     | 2005.07.13 | 17:00:59 | к    |            |
| EEH246     | 2005.07.15 | 13:32:50 | н    |            |
| GHS370     | 2005.07.15 | 13:33:17 | V    |            |
| CNL549     | 2005.07.15 | 13:33:47 | к    |            |
| SN901AD    | 2005.07.15 | 13:34:10 | н    |            |
| EUN918     | 2005.07.18 | 7:15:30  | V    |            |
| DPU945     | 2005.07.18 | 7:16:23  | V    |            |
| CUE191     | 2005.07.18 | 7:17:07  | к    | *          |
|            |            |          | 5    | a 🔺        |

A Matrix-Pocket minden beazonosított rendszámot naplóz, vagyis a rendszámokat időbélyeggel (dátum: év.hónap.nap; időpont: óra:perc:másodperc) ellátva és az azonosítás módját meghatározó jelzéssel együtt tárolja el a Naplóba azaz a "Látott autók adatbázisába".

Az azonosítás módját meghatározó jelzések:

- K kézi azonosítás
- V videókamerás azonosítás
- H hang azonosítás

A Naplóban az autókra rendszám és időpont alapján kerestethetünk.

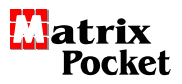

Megjegyzés: A jelen kiadványban szereplő egyes képek montírozottak. Figyelem! Saturnus Kft. fenntartja magának a jogot, hogy a jelen dokumentációban

levő információkat előzetes értesítés és jóváhagyás nélkül módosítsa.

Információ: Cím: 1162 Budapest, Gusztáv utca 151. Home: www.saturnusinformatika.hu Email: saturnus@saturnusinformatika.hu Tel: 06 - 1/409-5024 Fax: 06 - 1/402-1796 Mobil: 06-20/310-4697